\_\_\_\_ Technische Information \_\_\_

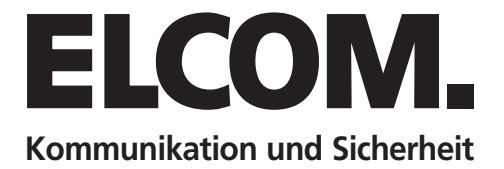

# DCI-256 LAN-Interface

### Handbuch Version 1.0

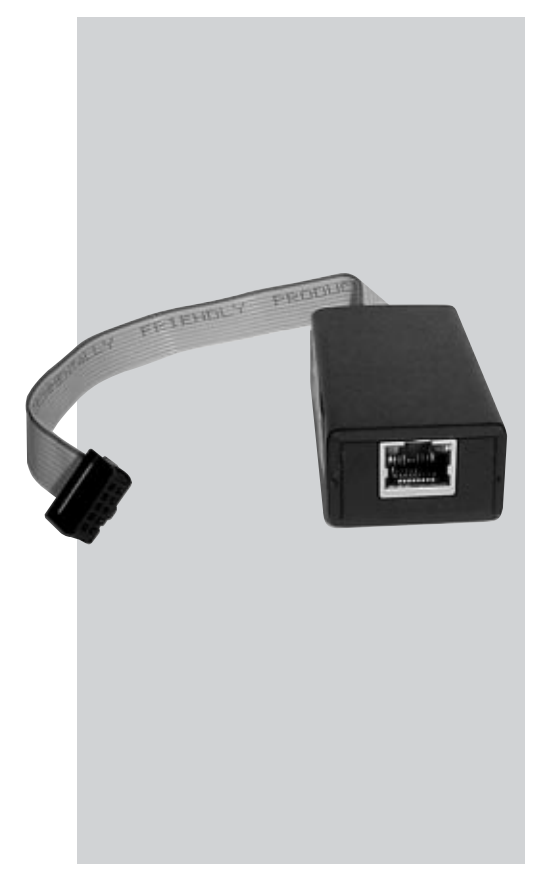

## Inhaltsverzeichnis

| Inhaltsverzeichnis              | 2  |
|---------------------------------|----|
| Beschreibung                    | 3  |
| Installation                    | 3  |
| Konfiguration                   | 4  |
| Einrichtung der DCTERM-Software | 9  |
| Applikationsbeispiel            | 10 |
| Technische Daten                | 11 |

#### **Beschreibung**

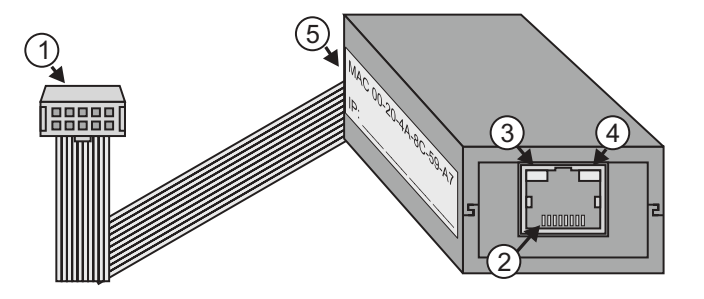

Das LAN-Interface ermöglicht den Anschluss des Display-Call-Moduls DCM-256 an ein TCP/IP-Netzwerk. Dies ermöglicht mittels der PC-Software DCTERM die Pflege der Bewohnerdaten sowie die Konfiguration des Display-Call-Moduls aus der Ferne.

- 1. Anschluss-Stecker zum DCM-256
- 2. RJ-45 Netzwerkanschluss
- 3. Status-LED links
- Off = Kein Netzwerk Gelb = 10Mbps Grün = 100Mbps
- 4. Status-LED rechts Off = Keine Aktivität Gelb = Halbduplex Grün = Vollduplex
- 5. Label mit MAC Adresse.

#### Installation

Zum Anschluss des LAN-Interfaces DCI-256 an das Display-Call-Modul DCM-256 trennen Sie zuvor das DCM-256 von der Spannungsversorgung. Öffnen Sie die Klappe auf der Rückseite des DCM-256 und stecken Sie den Anschluss-Stecker des Interfaces ein. Die Klappe kann bei angeschlossenem Interface <u>nicht</u> wieder eingesetzt werden ! Verbinden Sie nun das LAN-Interface mit dem Netzwerk und schließen Sie die Spannungsversorgung wieder an.

#### **Konfiguration**

#### <u>Hinweis</u>

Um einen problemlosen Betrieb des LAN-Interfaces im Netzwerk zu gewährleisten darf die Konfiguration des Interfaces ausschließlich durch den Netzwerk-Administrator erfolgen. Im DCI-256 LAN-Interface wird die Netzwerk-Schnittstelle XPort der Fa. Lantronix eingesetzt. Nachfolgend erhalten Sie grundlegende Informationen zur Konfiguration der XPort-Schnittstelle. Weitergehende Informationen zum XPort finden Sie unter **www.lantronix.com**.

#### Software Installation

Die Konfiguration des Interfaces erfolgt mit Software "DeviceInstaller". Diese Software befindet sich auf der beigefügten CD im Verzeichnis "\DCI-256\XPort\_DeviceInstaller\_4.x.x.x". Starten Sie zur Installation das Programm "Setup.exe". Die Software benötigt die Microsoft Software "DotNet1.1". Ist diese Software noch nicht auf ihrem PC vorhanden, schlägt das Installations-Programm einen Download der Software vor (ca. 22MB). Verfügen Sie über keinen schnellen Internet Zugang, können Sie die Software alternativ von der CD installieren. Sie finden die Software auf der CD unter "\DCI-256\dotnetfx.exe". Starten Sie nach Abschluss der Installation die Software "DeviceInstaller". Diese Software durchsucht das Netzwerk und zeigt die gefundenen XPort-Schnittstellen an.

#### Zuweisung einer IP-Adresse

Im Auslieferungszustand ist der DHCP-Dienst für die automatischen Zuweisung der IP-Adresse aktiviert. Möchten Sie die IP-Adresse manuell zuweisen,

markieren Sie den angezeigten XPort und klicken auf "Assign-IP".

Wählen Sie im darauffolgenden Dialog:" Assign a specifc IP-adress"

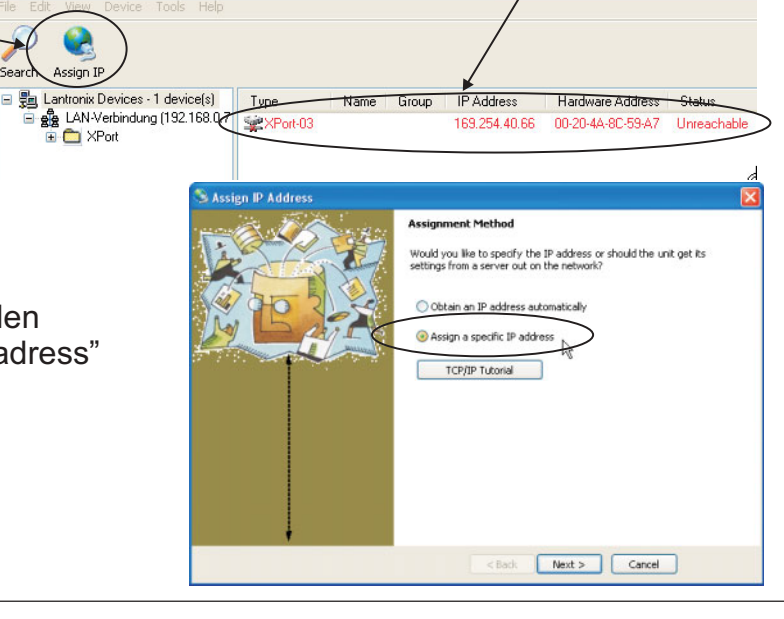

Tragen Sie die IP-Adresse ein und betätigen Sie im nächsten Dialog den Button Assign.

| S Assign IP Address |                                                                                                    | S Assign IP Address |                                                                              |  |
|---------------------|----------------------------------------------------------------------------------------------------|---------------------|------------------------------------------------------------------------------|--|
|                     | IP Settings<br>Please fill in the IP address, subnet, and gateway to assign the device.<br>The subnet will be filed in automatically as you type, but please verify<br>it for accuracy. Incremet values in any of the balow fields can make it<br>impossible for your device to communicate, and can cause network.<br>IP address:<br>Subnet mater<br>Def ault gateway<br>Configuration information is not available for this device. The subnet<br>mask and default gateway will not be able to be set. After the IP<br>Address has been set successfully, then return to this Assign IP<br>Address witand to set the subnet mask, and default gateway. |                     | Assignment<br>Click the Assign button to complete the IP address assignment. |  |
|                     | < Back Next > Cancel                                                                                                    |                     | < Back Finish Cancel                                                         |  |

#### **WEB-Konfiguration**

Um weitere Einstellungen vorzunehmen, führen Sie einen Doppelklick auf den angezeigten XPort aus. Wählen Sie anschließend das Register "Web-Configuration" aus und betätigen Sie den grünen Button "GO". Bei der Benutzer- und Kennwort-Abfrage betätigen Sie nur den Button "OK".

| 💭 Lantronix DeviceInstaller 4.1.0                                                                                                    | .3                                     |                            |                         |                  |           |
|----------------------------------------------------------------------------------------------------|----------------------------------------|----------------------------|-------------------------|------------------|-----------|
| File Edit View Device Tools Help                                                                                                    |                                        |                            |                         |                  |           |
| Search Assign IP Upgrade                                                                                                    |                                        |                            |                         |                  |           |
| <ul> <li>■ Lantronix Devices - 1 device(s)</li> <li>■ An Verbindung (192 168.255</li> <li>■ XPort-03 - firmware v6</li> <li>■ XPort-03 - firmware v6</li> </ul> | Device Details Web Configuration       | Tenet Configuration        |                         | External Browser | LANTRONIX |
|                                                                                                    |                                        | Verbindung zu              | 192.168.0.99 herstellen | ? 🔀              |           |
|                                                                                                    |                                        | <b>R</b>                   | G I                     |                  |           |
|                                                                                                    |                                        | Willkommen                 |                         |                  |           |
|                                                                                                    |                                        | Benutzername:<br>Kennwort: | 2                       | ~                |           |
|                                                                                                    |                                        |                            | Kennwort speichern      |                  |           |
|                                                                                                    |                                        |                            |                         | bbrechen         |           |
|                                                                                                    |                                        |                            |                         | í                |           |
| < >                                                                                                    | riease press the up button to havigate | e to the device.           |                         |                  |           |
| 🥔 Ready                                                                                                    |                                        |                            |                         |                  |           |
|                                                                                                    |                                        |                            |                         |                  |           |

Wählen Sie links im Menü "Network" aus. Hier können Sie, falls nötig, die IP-Adresse und die Subnet-Maske anpassen. Klicken Sie abschließend auf den Button "OK".

|                        | Network Settings                                        |
|------------------------|---------------------------------------------------------|
| Network                |                                                         |
| Server                 | ID down and an                                          |
| Serial Tunnel          | IP Configuration                                        |
| Hostlist               | <ul> <li>Obtain IP address automatically</li> </ul>     |
| Channel 1              | Auto Configuration Methods                              |
| Connection             | BOOTP: @ Enable @ Disable                               |
| Email                  | DHCP: @ Enable @ Disable                                |
| Trigger 1              | AutoiP: @ Enable @ Disable                              |
| Trigger 2              | AND THE REPORT OF A                                     |
| Configurable Ding      | DHCP Host Name:                                         |
| Conligurative Prins    |                                                         |
| Apply Settings         | <ul> <li>Use the following IP configuration:</li> </ul> |
| Apply Factory Defaults | IP Address: 192.168.0.99                                |
|                        | Subnet Mask 255 255 255 0                               |
|                        |                                                         |
|                        | Default Gateway: 0.0.0.0                                |
|                        |                                                         |
|                        | Ethernet Configuration                                  |
|                        | 🔽 Auto Negotiate                                        |
|                        | Speed: @ 100 Mbps @ 10 Mbps                             |
|                        | Duples: @ Full @ Half                                   |
|                        | OK                                                      |
|                        |                                                         |

Wählen Sie im Menü "Server" aus.

Hier können Sie unter "Server Configuration" ein **4-stelliges** Kennwort zur Ansicherung der Web- und der Telnet-Konfiguration vergeben. Bei erneutem Aufruf der Web-Konfiguration, muss dieses Kennwort eingegeben werden. Das Feld Benutzername bleibt dabei leer (siehe Seite 5 unten).

Belassen Sie bitte alle anderen Einstellungen auf den voreingestellten Werten. Klicken Sie abschließend auf den Button "OK".

| @                                                                                                    | Server Settings                                                                                                    |
|----------------------------------------------------------------------------------------------------|----------------------------------------------------------------------------------------------------|
| Network                                                                                                    |                                                                                                    |
| Server<br>Server<br>Servial Tunnel<br>Hostist<br>Channel 1<br>Sensi Settings<br>Connection<br>Email<br>Trigger 1<br>Trigger 2<br>Trigger 3<br>Configurable Pins<br>Apply Settings<br>Apply Factory Defaults | Server Configuration<br>Teinet Password:<br>Retype Password:<br>Advanced<br>ARP Cache Timeout 600<br>(secs): 600<br>TCP Keepalive (secs): 45<br>Monitor Mode @ Bootup: @ Enable 	 Disable<br>CPU Performance Mode: @ Regular 	 High<br>HTTP Server Port 80<br>MTU Size: 1400 |
|                                                                                                    | ок                                                                                                    |

Wählen Sie im Menü "Serial Settings" aus. Im Auslieferungszustand des LAN-Interfaces sind die erforderlichen Einstellungen zur Komunikation mit dem Display-Call-Modul bereits voreingestellt. Überprüfen Sie bitte Ihre aktuellen Einstellungen und korrigieren Sie diese bei Bedarf.

Protokoll: RS232, Baud Rate: 2400, Data Bits: 8, Parity: None, Stop Bits: 1 Flow Control: CTS/RTS (Hardware)

| <b>a</b>                      | Serial Settings                   |                                         |  |  |
|-------------------------------|-----------------------------------|-----------------------------------------|--|--|
| Network<br>Server             | Channel 1                         |                                         |  |  |
| Hostist                       | Disable Serial Port               |                                         |  |  |
| Channel 1                     | Port Settings                     |                                         |  |  |
| Serial Settings<br>Connection | Protocot: RS232                   | Flow Control: CTS/RTS (Hardware)        |  |  |
| Email<br>Trigger 1            | Baud Rate: 2400  Data Bits: 8     | Parity: None  Stop Bits: 1              |  |  |
| Trigger 2                     | Pack Control                      |                                         |  |  |
| Configurable Pins             | Enable Packing                    |                                         |  |  |
| Apply Settings                | Idle Gap Time: 12 msec 📄          |                                         |  |  |
| Apply Factory Defaults        | Match 2 Byte Sequence: C Yes C No | Send Frame Only: C Yes C No             |  |  |
|                               | Match Bytes: 0x000 0x000<br>(Hex) | Send Trailing Bytes: @ None © One © Two |  |  |
|                               | Flush Mode                        |                                         |  |  |
|                               | Flush Input Buffer                | Flush Output Buffer                     |  |  |
|                               | With Active Connect: C Yes @ No   | With Active Connect. C Yes @ No         |  |  |
|                               | With Passive Connect: C Yes @ No  | With Passive Connect. C Yes @ No        |  |  |
|                               | At Time of Disconnect: C Yes @ No | At Time of Disconnect. C Yes @ No       |  |  |
|                               |                                   | OK                                      |  |  |

Überprüfen Sie bitte ebenfalls die Einstellungen im Menü "Configurable Pins". CP0 = Flow Control Out (CTS) CP1 = General Purpose I/O CP2 = Flow Control In (RTS)

| Serial Tunnel                  | CP | Function               | Direction        | Active Level |
|--------------------------------|----|------------------------|------------------|--------------|
| Hostlist                       | 0  | Flow Control Out (CTS) | Input C Output   | € Low C High |
| Serial Settings                | 1  | General Purpose I/O    | Input ⊂ Output   |              |
| Connection                     | 2  | Flow Control In (RTS)  | C Input C Output |              |
| Trigger 3<br>Configurable Pins |    |                        |                  |              |
| oply Settings                  |    |                        |                  |              |
|                                |    |                        |                  |              |
| only Factory Default           |    |                        |                  |              |

Wählen Sie im Menü "Connection" aus.

Die Datenübertragung zum Display-Call-Modul erfolgt über das TCP/IP Protokoll. Standardmäßig ist hierfür Port 10001 eingestellt. Wir empfehlen, die Datenübertragung durch ein Passwort abzusichern. Aktivieren Sie hierfür bitte "Password Required" und tragen Sie ein Passwort ein. Den eingestellten Port sowie das Passwort benötigen Sie später bei der Einrichtung der ELCOM PC-Software DCTERM (siehe Seite 9).

| <u>a</u>                                                           | Connection Settings                                                                                                    |
|--------------------------------------------------------------------|----------------------------------------------------------------------------------------------------|
| Network                                                            |                                                                                                    |
| Server<br>Serial Tunnel<br>Hostist<br>Channel 1<br>Serial Settings | Channel 1<br>Connect Protocol<br>Protocol: TCP •<br>Connect Mode                                                                                                    |
| Email<br>Trigger 1<br>Trigger 2<br>Trigger 3                       | Passive Connection:     Active Connection:       Accept Incomming:     Yes       Password     Yes       Required:     Yes       No     Start Character:       Ox     (in Hex) |
| Configurable Pins                                                  | Password: MyPassword Moder Mode: None                                                                                                    |
| Apply Settings                                                     | Mdm Esc Seq<br>Pass Thrue @ Yes C No                                                                                                    |
|                                                                    | Remote Host     0.0.0       Common Options:                                                                                                    |
|                                                                    | Disconnect Mode<br>On Mdm_Ctrl_In C Yes ♥ No Hard Disconnect ♥ Yes ∩ No<br>Check EOT(Ctrl-D): C Yes ♥ No Inactivity Timeout 0 : 0 (mins : secs)                               |

Wählen Sie abschließend auf der linken Seite "Apply Settings". Das Interface wird nun neu gestartet und die Einstellungen werden übernommen.

| Factor in                |                                                              |
|--------------------------|--------------------------------------------------------------|
| Server                   | Please wait while the configuration is saved                 |
| Serial Tunnel<br>Hostist | The unit will reboot in order for the settings to be applied |
| Channel 1                |                                                              |
| Serial Settings          |                                                              |
| Connection               |                                                              |
| Email                    |                                                              |
| Trigger 1                |                                                              |
| Trigger 2                |                                                              |
| Trigger 3                |                                                              |
| Configurable Pins        |                                                              |
| Apply Settings           |                                                              |
| Apply Factory Defaults   |                                                              |
|                          |                                                              |
|                          |                                                              |
|                          |                                                              |

#### Einrichtung der DCTERM-Software

Die PC-Software DCTERM dient zur Verwaltung der Bewohnerdaten sowie zur Konfiguration des Display-Call-Moduls DCM-256. Bei Verwendung des LAN-Interfaces DCI-256 muss eine entsprechende TCP/IP-Verbindung eingerichtet werden. Informationen zur Installation der Software finden Sie im Handbuch zum DCM-256. Starten Sie die Software DCTERM und wählen Sie im Menü "Setup -> Connections". Im darauffolgenden Dialog "Connections" betätigen Sie den Button "Add".

Anschließend wird der Dialog "Connection" angezeigt (siehe unten). Wählen Sie hier "TCP/IP" aus und tragen bitte folgende Angaben ein:

Name: Beliebiger Name zur Unterscheidung verschiedener Verbindungen.
URL / IP: IP-Adresse oder URL des LAN-Interfaces.
Password: Password der Datenübertragung (Siehe S. 8).
Port: TCP/IP-Port der Datenübertragung (Standard 10001).

| Name | Info                                                           | Call-Number                                    | G-Adr | T-Adr  |
|------|----------------------------------------------------------------|------------------------------------------------|-------|--------|
| Co   | nnection                                                       |                                                |       |        |
|      | С СОМ СОМ: 1                                                   | -                                              |       |        |
|      | TCP/IP Name: Ha     URL / IP: 19     Password: Mg     Port: 10 | aupttüre 1<br>12.168.0.99<br>vPassword<br>1001 |       |        |
|      | ок 🛛                                                           | Cancel                                         |       |        |
|      | Add                                                            | Edit                                           | 1     | Delete |

Weitergehende Informationen zur DCTERM Software finden Sie im Handbuch des DCM-256.

## Applikations-Beispiel

Dieses Applikations-Beispiel zeigt eine Anlage mit mehreren Display-Call-Modulen und Fernwartung über das Internet. Das Schema soll lediglich die grundlegende Funktionsweise verdeutlichen.

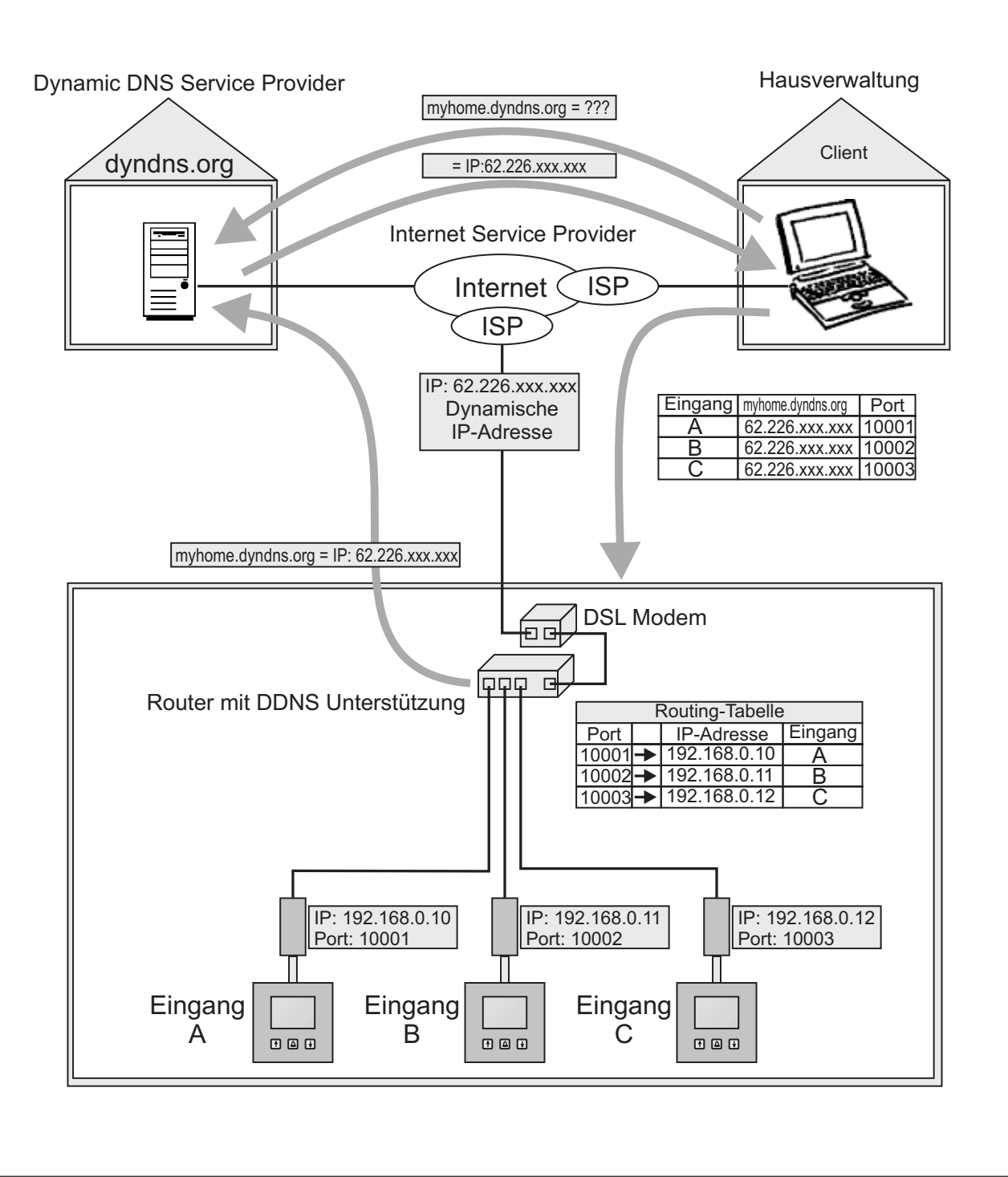

#### **Beschreibung**

Bei normalen DSL- Internet-Zugängen erhält man vom Internet Service Provider keine feste, sondern eine dynamische IP-Adresse zugeteilt. Diese dynamische IP-Adresse ändert sich mit jeder Einwahl. Um trotzdem über das Internet erreichbar zu sein, nutzt man einen DDNS-Dienst (Dynamic Domain Name Server z. B: www.dyndns.org ). Bei der Anmeldung an einem DDNS-Dienst erhält man einen Domain-Namen (z. B: myhome.dyndns.org), welcher der dynamisch zugeteilten IP-Adresse zugewiesen wird. Nach der Einwahl übermittelt der Router die aktuell zugewiesene IP-Adresse an den DDNS-Dienst. Möchte der Client nun eine Verbindung zum Router aufbauen, fragt der Client-PC zuerst die aktuelle IP-Adresse beim DDNS-Dienst ab. Mit der aktuellen IP-Adresse kann der nun Client-PC die Verbindung zum Router aufbauen. Um mehrere Display-Call-Module über dieselbe IP-Adresse ansprechen zu können, werden die jeweiligen LAN-Interfaces auf verschiedene Ports konfiguriert. Die Routing-Tabelle des Routers ist nun so zu konfigurieren, dass die eingehende Datenübertragung auf den unterschiedlichen Ports an die jeweiligen lokalen IP-Adressen, und damit an die entsprechenden Eingänge, weiterleitet wird.

Bei der gezeigten Anwendung werden die Bewohnerdaten noch unverschlüsselt übertragen. Zur Erhöhung der Sicherheit können Router mit VPN-Verschlüsselung (Virtual Privat Network) eingesetzt werden.

### Technische Daten

| Spannungsversorgung          | über DCM-256                          |
|------------------------------|---------------------------------------|
| Verbindungskabel zum DCM-256 | ca. 50 cm                             |
| Netzwerk:                    | RJ45 Ethernet 10/100Mbit auto-sensing |
| Konfiguration                | Web-Manager / Telnet                  |
| Temperaturbereich:           | -20°C - +70°C                         |
| Maße: (B x H x T)            | 70 x 24 x 38 mm                       |

ELCOM.

# DCI-256 LAN-Interface Handbuch, Version 1.0 • Best.-Nr. 022.100.8 Technische Änderungen, Irrtümer und Druckfehler vorbehalten

#### ELCOM GmbH & Co. KG Zentrale: Niederlass

Talheimer Str. 32 D-74223 Flein Fon: +49 (0)71 31 / 588-0 Fax: +49 (0)71 31 / 588-200 E-Mail: info@elcom.de Niederlassung Bitterfeld

Gewerbegebiet Vordere Aue D-06749 Friedersdorf Fon: +49 (0)34 93 / 50 53-0 Fax: +49 (0)34 93 / 55 282 E-Mail: friedersdorf@elcom.de

#### www.elcom.de